## Инструкция по работе с модулем

### Установка приложения

Для того, чтобы установить приложение «**ХочуКупить**», нажмите на кнопку «**Установить приложение**» на странице приложения.

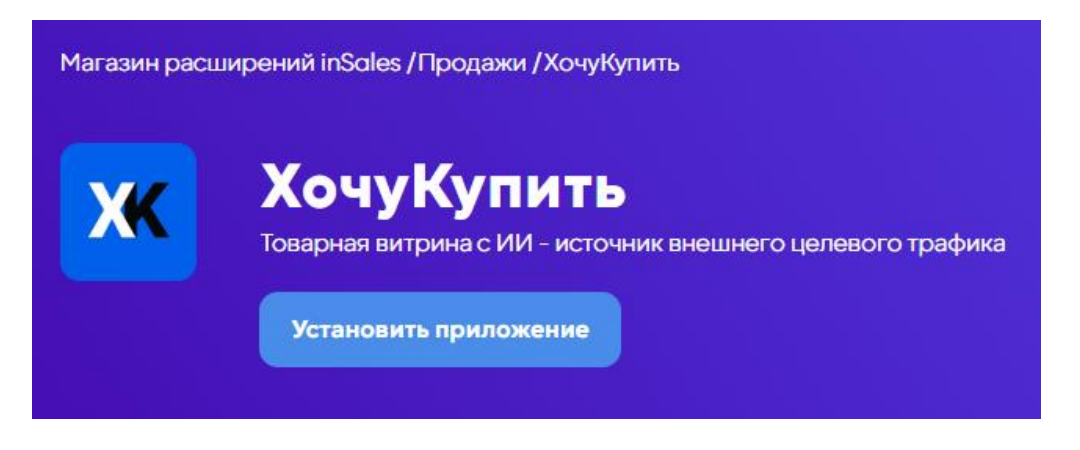

Для вас будет открыта страница авторизации на сайте «**ХочуКупить**».

### Регистрация на сайте

Для того, чтобы можно было начать работать с сайтом, на нём нужно зарегистрироваться.

Если перед вами будет открыто окно «**Авторизация**» и вы до этого не регистрировались на сайте, нажмите на кнопку «**Регистрация**».

| Авто           | ризация                     |
|----------------|-----------------------------|
| Почта:         |                             |
| Пароль:        |                             |
|                | Вход                        |
| Забыли пароль? | Регистрация                 |
| Инструкция к   | <u>ак разместить товары</u> |
| Инструкция им  | порта товаров из inSales    |

Когда вы откроете окно «Регистрация» вам нужно заполнить все поля для успешной регистрации на сайте:

- Электронная почта, на которую вам будут приходить уведомления и к которой будет привязан ваш ЛК
- Телефон, который будет использоваться для установки контакта с вами
- Пароль, который нужен для того чтобы предотвратить кражу контроля над вашим аккаунтом.

| Электрон         | ная почта                                             |
|------------------|-------------------------------------------------------|
| test@gr          | nail.com                                              |
| Телефон          |                                                       |
| +7 916-          | 777-77-77                                             |
| Пароль           |                                                       |
|                  |                                                       |
| Подтверд         | ите пароль                                            |
|                  |                                                       |
| ✓ Прини<br>персо | імаю оферту и Согласие на обработку<br>нальных данных |
|                  | Зарегистрироваться                                    |
|                  |                                                       |

Перед вами будет открыт ваш ЛК. Вы готовы приступать к использованию сайта.

| <mark>ОЧУ</mark><br>УПИТЬ | ИНФОРМАЦИЯ ОБ АККА)           | /HTE |                      |    |
|---------------------------|-------------------------------|------|----------------------|----|
| Аккаунт                   | ID Магазина: 51               |      |                      |    |
| Иои магазины              |                               |      |                      |    |
| аланс                     | Имя пользователя для контакта | •:   |                      |    |
| кументы                   | телефон *:                    |      | Электронная почта *: |    |
| ополнительные услуги      | +79167777777                  |      | test@gmail.com       |    |
| 1                         | Наименование:                 |      |                      |    |
|                           | инн                           |      | кпп:                 |    |
|                           | Юр. Адрес:                    |      |                      |    |
|                           |                               |      |                      |    |
|                           | Банк:                         |      | P/c:                 |    |
|                           | бик:                          | K/c: |                      | э, |
|                           |                               |      |                      |    |

### Создание магазина

Для создания магазина на площадке «Хочу Купить» вам требуется открыть соответствующую вкладку в боковой панели Личного Кабинета

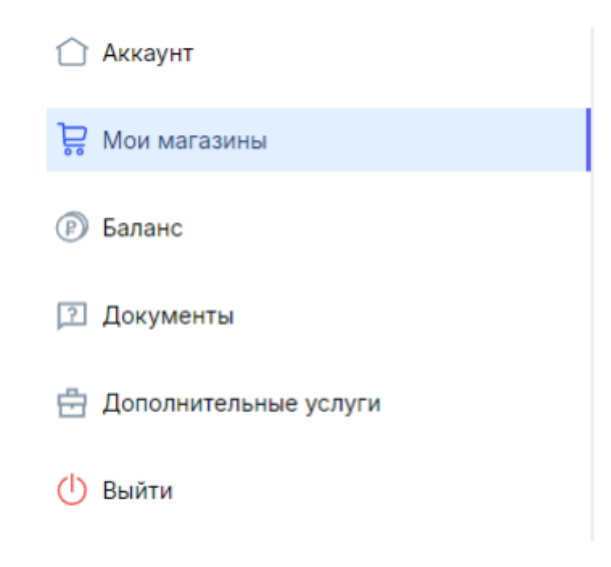

Далее, нажмите на кнопку «Добавить магазин», которая находится в правом верхнем углу.

| МОИ МАГАЗИНЫ |                                       |                                                                | 🕞 Доба              | авить магазин  |
|--------------|---------------------------------------|----------------------------------------------------------------|---------------------|----------------|
| Изображение: | название магазина:<br>Тестовый Проект | Uri caëra:<br>https://logoquiz.fandom.com/wiki/Logo_Test_World | Всего товаров:<br>1 | Баланс:<br>0 ₽ |

Перед вами откроется меню создания магазина. Заполните все обязательные поля.

Если у вас есть установленное приложение ХочуКупить, то при редактировании данных о магазине (кнопка «Редактировать») или введения дополнительных данных в уже созданный магазин, то в поле «inSales ID» запишите ID вашего магазина в inSales.

| Название магазина                                                                                              |              |
|----------------------------------------------------------------------------------------------------|--------------|
| Тестовый Проект                                                                                                |              |
| Изображение                                                                                                    |              |
| × 53364c5f-1c8a-4ab4-9d85-63c8e14c88d7.png                                                                     |              |
|                                                                                                    | Powered by P |
| URL сайта                                                                                                    |              |
| URL сайта<br>https://logoquiz.fandom.com/wiki/Logo_Test_Work                                                   | b            |
| URL сайта<br>https://logoquiz.fandom.com/wiki/Logo_Test_Work                                                   | d            |
| URL сайта<br>https://logoquiz.fandom.com/wiki/Logo_Test_Work<br>InSales ID<br>23e8f2222a7777hrfef278t53cff259a | t            |

### Импорт единичного товара

Для того, чтобы импортировать товар из inSales, нужно открыть вкладку товаров магазина и нажать на кнопку «Добавить один товар».

| Отслеживание статуса обработки фида |               |                    |                   |                     |        |                         |                |              | Мы у     | спешно обрабо       | тали 420 товаров     |
|-------------------------------------|---------------|--------------------|-------------------|---------------------|--------|-------------------------|----------------|--------------|----------|---------------------|----------------------|
| Добави                              | ить один това | р Добави           | ть товары из фида | Список фидов        |        |                         |                |              |          |                     |                      |
| Назва                               | ние фида:     |                    |                   |                     |        |                         |                |              |          |                     |                      |
| Bce                                 |               |                    |                   |                     |        |                         |                |              |          |                     | ~                    |
| Катего                              | ория:         | •                  |                   |                     |        |                         |                |              |          |                     |                      |
| Bce                                 |               |                    |                   |                     |        |                         |                |              |          |                     | ~                    |
| Статус                              | с модерации:  |                    |                   |                     |        |                         |                |              |          |                     |                      |
| Bce                                 |               |                    |                   |                     |        |                         |                |              |          |                     | ~                    |
| Поиск                               | по названию:  |                    |                   |                     |        |                         |                |              |          |                     |                      |
| Вве                                 | дите назван   | ие                 |                   |                     |        |                         |                |              |          |                     |                      |
| При                                 | именить       |                    |                   |                     |        |                         |                |              |          |                     |                      |
| Удалит                              | гь выбранные  | товары             |                   |                     |        |                         |                |              |          |                     |                      |
|                                     | ID            | Название           | Feed Name         | Ссылка              | Цена   | Описание                | Картинка       | Подкатегория | Изменить | Статус<br>модерации | Вкл./Выкл.<br>товара |
|                                     | 121532        | Тестовый<br>Проект | Testovyy-Proekt   | https://logoquiz.fa | 123123 | Тестовый Проект. 121231 | хочу<br>купить | Брюки        | Изменить | Одобрен             | Выключить            |

# Далее, нажмите на кнопку «Импортировать данные товара».

| ДОБАВИТЬ ТОВАР |       | Импортировать из InSales |
|----------------|-------|--------------------------|
| Название:      | Цена: |                          |
| Описьние:      |       |                          |

Перед вами откроется окно, где вам нужно будет ввести id этого товара на вашем сайте.

| Импорт товара из inSales х |
|----------------------------|
| ID товара                  |
| 476487011                  |
| Поиск категории:           |
| Введите название категории |
| Категория:                 |
| Беговые дорожки 🗸 🗸        |
| Импортировать              |

После этого нажмите кнопку «Импортировать». Данные о вашем товаре будут импортированы из inSales на сайт.

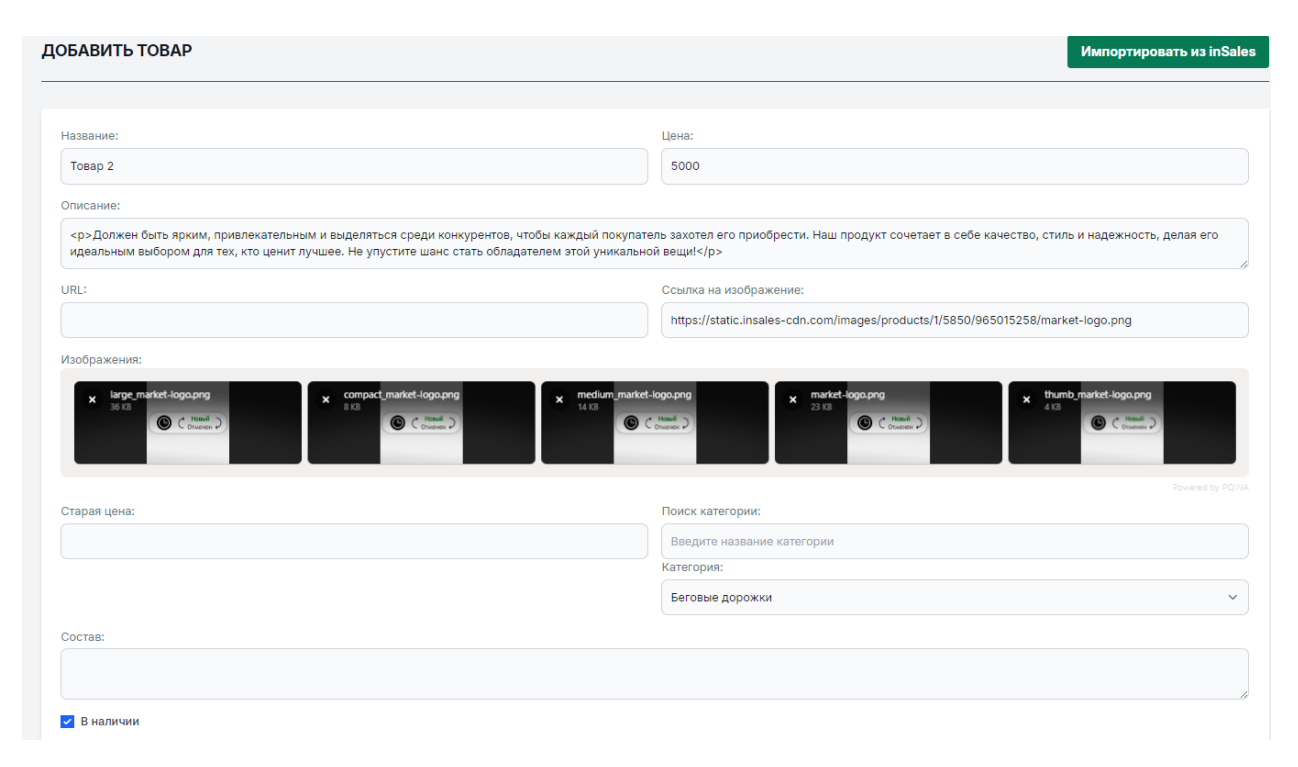

Проверьте содержание полей «Название товара», «Цена», «Старая цена» (если она есть), проверьте достоверность заполнения всех характеристик товара и нажмите на кнопку «Добавить товар». Э отправит ваш товар на модерацию. После успешного прохождения модерации ваш товар будет загружен на сайт.

| ID     | Название                                         | Feed<br>Name | Ссылка             | Цена | Описание                 | Картинка | Подкатегория           | Изменить | Статус<br>модерации | Вкл./Выкл.<br>товара |
|--------|--------------------------------------------------|--------------|--------------------|------|--------------------------|----------|------------------------|----------|---------------------|----------------------|
| 59876  | Воздухоувлажнитель<br>нет бренда НМ-18           | мвидео       | https://go.redav.o | 671  | Воздухоувлажнитель нет б |          | Увлажнители<br>воздуха | Изменить | Одобрен             | Выключить            |
| 59878  | Воздухоувлажнитель<br>нет бренда НМ-21           | мвидео       | https://go.redav.o | 683  | Воздухоувлажнитель нет б | Î        | Увлажнители<br>воздуха | Изменить | Одобрен             | Выключить            |
| 59879  | Воздухоувлажнитель<br>нет бренда НМ-21           | мвидео       | https://go.redav.o | 683  | Воздухоувлажнитель нет б | Ť        | Увлажнители<br>воздуха | Изменить | Одобрен             | Выключить            |
| 59880  | Воздухоувлажнитель<br>нет бренда НМ-21           | мвидео       | https://go.redav.o | 683  | Воздухоувлажнитель нет б | Î        | Увлажнители<br>воздуха | Изменить | Одобрен             | Выключить            |
| 57319  | Вентилятор<br>настольный Luazon<br>Home LOF-06   | мвидео       | https://go.redav.o | 684  | Вентилятор настольный Lu | 1        | Вентиляторы            | Изменить | Одобрен             | Выключить            |
| 103332 | Умная лампочка EKF<br>Connect RGBW E27           | мвидео       | https://go.redav.o | 690  | Умная лампочка EKF Conn  | T        | Смарт-<br>устройства   | Изменить | Одобрен             | Выключить            |
| 103340 | Умная лампа HIPER<br>IoT A61 White (HI-<br>A61W) | мвидео       | https://go.redav.o | 699  | Умная лампа HIPER IoT A6 | 7        | Смарт-<br>устройства   | Изменить | Одобрен             | Выключить            |